## <u>คู่มือการติดตั้งและการเชื่อมต่อ FortiClient SSLVPN</u>

- 1. เข้า URL http://noc.citcoms.up.ac.th หัวข้อ Download ผ่าน Web browser OGoogle Chrome
- 2. ทำการ Download FortiClient
- 3. ทำการติดตั้ง (Install) FortiClientVPNOnlineInstaller ที่ Download มาจาก Websiteในขั้นตอนก่อนหน้านี้

| 记 FortiClient VPN Setup                                                                                              | _         |       | $\times$ |  |
|----------------------------------------------------------------------------------------------------|-----------|-------|----------|--|
| Welcome to the FortiClient VPN Setup Wizard                                                                          |           |       |          |  |
| The Setup Wizard will install FortiClient VPN on your computer. Clic<br>continue or Cancel to exit the Setup Wizard. | k Next to |       |          |  |
|                                                                                                    |           |       |          |  |
|                                                                                                    |           |       |          |  |
|                                                                                                    |           | /     |          |  |
|                                                                                                    | -/        |       |          |  |
| Yes, I have read and accept the License Agreement                                                                    | lext      | Cance | el       |  |

| 😽 FortiClient VPN Setup                                           |                         | —            |      | $\times$ |
|-------------------------------------------------------------------|-------------------------|--------------|------|----------|
| Destination Folder<br>Click Next to install to the default folder | or click Change to choo | ose another. | Y.   |          |
| Install FortiClient VPN to:                                       |                         |              |      |          |
| C:\Program Files\Fortinet\FortiClient\<br>Change                  |                         |              |      |          |
|                                                                   | Back                    | Next         | Cano | el       |

🚼 FortiClient VPN Setup

– 🗆 🗙

## Completed the FortiClient VPN Setup Wizard

Click the Finish button to exit the Setup Wizard.

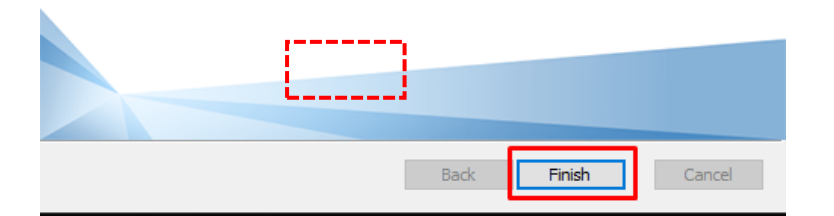

| 🖟 FortiC | lient Setup                                                                                                    | $\times$ |
|----------|----------------------------------------------------------------------------------------------------|----------|
| 0        | You must restart your system for the configuration changes made to FortiClient to take effect. Click Yes to restart now or No if you plan to manually restart later. |          |
|          | Yes No                                                                                                    |          |

4. หลังจาก Install FortiClient เสร็จเรียบร้อย ให้เปิดโปรแกรม FortiClient จากหน้า Desktop

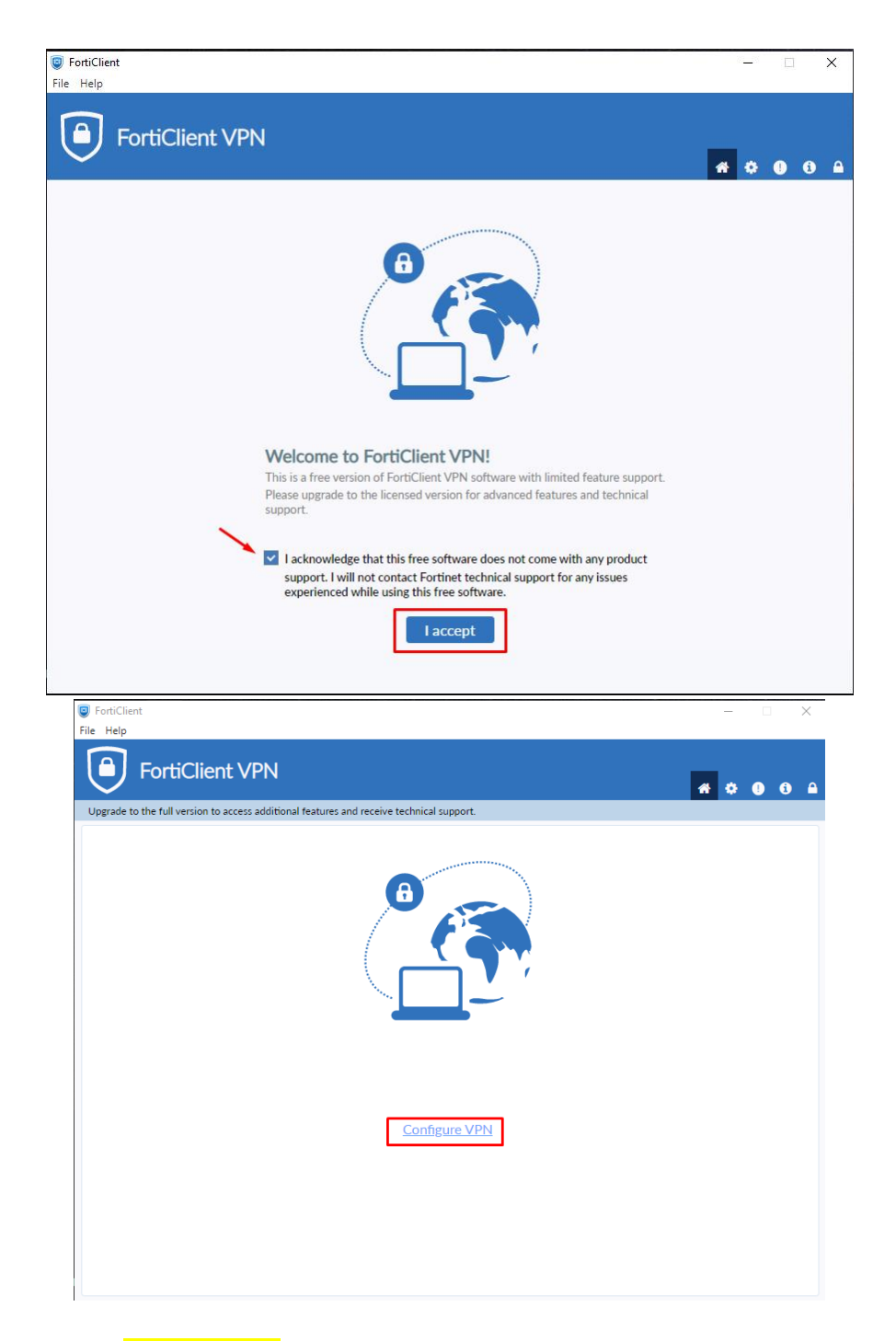

Remote Gateway : sslvpn.up.ac.th

| FortiClient File Help                                    |                                                                                        | - 🗆 X             |
|----------------------------------------------------------|----------------------------------------------------------------------------------------|-------------------|
| FortiClient VPN                                          |                                                                                        | <b># \$ 0 0</b> A |
| Upgrade to the full version to access additional feature | es and receive technical support.                                                      |                   |
| New VPN Cor                                              |                                                                                        |                   |
| Connection Name                                          | UP_SSLVPN                                                                              |                   |
| Remote Gateway                                           | slvpn.up.ac.th                                                                         |                   |
|                                                          | Customize port 443<br>Enable Single Sign On (SSO) for VPN Tunnel                       |                   |
| Client Certificate<br>Authentication                     | None     V     Prompt on login     Save login     Fnable Dital-stark IPv4/IPv6 address |                   |
|                                                          | Cancel Save                                                                            |                   |
|                                                          |                                                                                        |                   |
|                                                          |                                                                                        |                   |
|                                                          |                                                                                        |                   |

5. ทำการกรอก Username และ Password แล้วกดปุ่ม Connect

| FortiClient                                                                              | – 🗆 X         |
|------------------------------------------------------------------------------------------|---------------|
| Upgrade to the full version to access additional features and receive technical support. | <b># 0 0 </b> |
| VPN Name<br>Username<br>Password                                                         |               |

6. ถ้า Connect VPN สำเร็จ จะปรากฏเหมือนดังภาพข้างล่าง

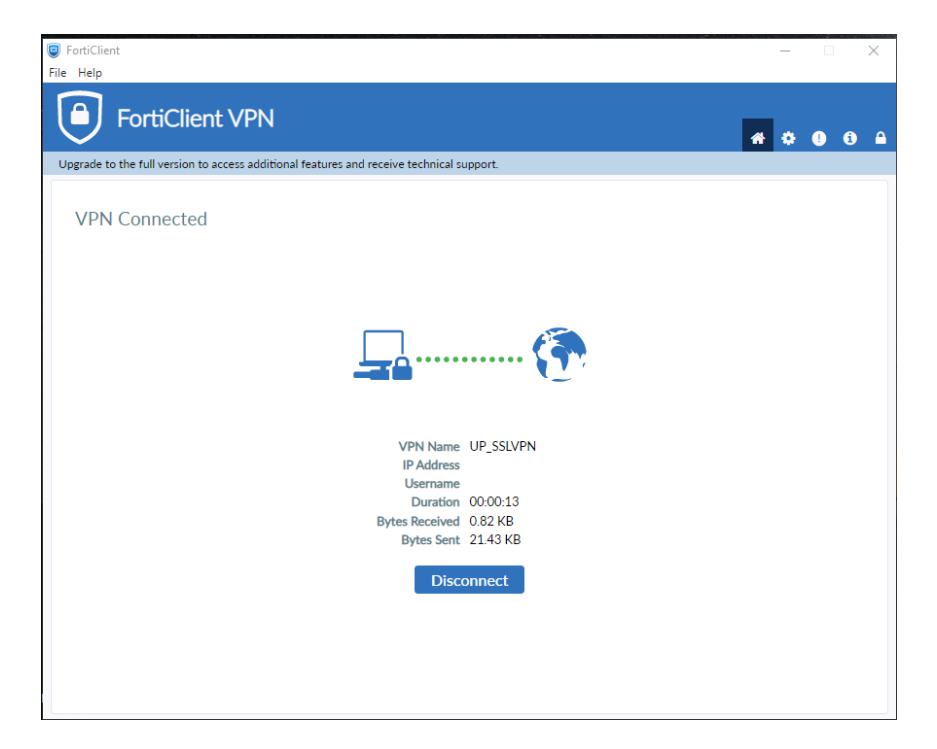